# نشرة معلومات عن شبكة معلومات الطالب ومخطط التعليم الفردي

## ما هى شبكة معلومات الطالب؟ (StudentNet)

شبكة معلومات الطالب هي مدخل منطقة فيلادلفيا التعليمية على الانترنت لتمكن الطلاب من رؤية سجلهم الأكاديمي وللوصول إلى مصادر هم وتخطيط الطريق إلى التخرج وما بعده. والغرض منها هو تمكين الطلاب بإعطائهم معلوماتهم والمصادر التي يحتاجون إليها لتحقيق النجاح ويستطيع كل الطلاب الوصول إلى شبكة معلومات الطالب من الروضة إلى الصف الثاني عشر في مدارس منطقة فيلادلفيا التعليمية. ويستطيع الطلاب الذين خرجوا من المدرسة الوصول إلى المعلومات حال إعادة تسجيلهم في المنطقة التعليمية.

وتمكن شبكة معلُّومات الطالب التَّلاميذ من الوصولُ إلى التاليةُ: ﴿

- السجل الأكاديمي: العلامات، والساعات المعتمدة التي حصلوا عليها، والحضور، ونقطة معدل الصف، وعلامات الفحص المعياري من السنة الدراسية 2001 2002 إلى السنة الحالية
  - مخطط التعليم الفردي: (انظر التألية)
  - کتب الدر اسة: معظم الکتب الموجودة في صلب المنهاج موجودة على الانترنت
  - أدوات التعليم: تعليم مرئي، نظام ولاية بنسلفانيا للتقييم المدرسي مصادر للبحث على الانترنت وغيرها.
  - مصادر وأدوات: معلومات عن اختيار المدارس الثانوية، المهن/تخطيط للجامعة، الوظائف، فترات التدريب، برامج ما بعد المدرسة والصيف، طرق أخرى للتخرج، خدمات الدعم الاجتماعي، وغيرها كثير.

#### ما هو مخطط التعليم الفردى؟

مخطط التعليم الفردي (ILP) هو وثيقة شخصية يطور ها الطلاب بمساعدة المستشارين و غير هم من البالغين لتطوير أهداف لطريق ناجحة في الحياة بعد التخرج؛ لتخطيط تقدمهم نحو الوصول إلى هدفهم خلال السنة الدراسية؛ و لتحديد ما هي المصادر والأدوات التي يحتاجونها للوصول إلى الأهداف

يمكن لجميع طلاب المنطقة التعليمية من صفوف الروضة إلى الثاني عشر الوصول إلى شبكة معلومات الطالب ومخطط التعليم الفردي. والمطلوب في السنة الدراسية 2010 – 11 من المستشارين وغير هم من طاقم المدرسة، العمل مع الطلاب في الصف الرابع إلى الثاني عشر لتطوير مخطط تعليم فردي والوصول إلى شبكة معلومات الطالب على أساس منتظم.

### كيف يستطيع الطلاب الوصول إلى شبكة معلومات الطالب ومخطط التعليم الفردى؟

يحتاج الطلاب إلى رقم هوية الطالب وإلى كلمة السر للوصول إلى شبكة معلومات الطالب. يقدم المستشارون للطلاب كلمة السر لشبكة معلومات الطالب. يدخل الطلاب إلى شبكة معلومات الطالب بالوصل إلى <u>www.philasd.org</u> وبالضغط على كلمة Login في أعلى الصفحة وبإدخال رقم هوية الطالب وكلمة السر في المربع الأزرق "Student" ويجب على الطلاب في الصفوف الثانوية الذين يسجلون للمرة الأولى الضغط على كلمة "Register for an Account" "سجل حسابا جديدا" وإتباع التعليمات التي تليه.

وحال الوصول إلى شبكة معلومات الطالب، سيكون هناك تبويب في الصفحة الأولى للوصول إلى مخطط التعليم الفردي

#### هل يستطلع الأهل الوصول إليها؟

يستطلع الأهل والأوصياء رؤية سجل طفلهم الأكاديمي ومخطط تعليمهم الفردي. لتسجيل حساب في شبكة معلومات الطالب، يحتاج الأهل/ألأوصياء إلى تاريخ ميلاد ابنهم ورقم هوية الطالب. لمزيد من المعلومات وكيفية التسجيل، اذهب إلى شبكة معلومات الطالب على العنوان www.philasd.org واضغط على "FamilyNet" في مربع "الأهل" الأخضر.

# أين يجب أن تذهب للمساعدة؟

- للمساعدة في كلمات السر، يجب الذهاب إلى مستشار المدرسة
- helpdesk@philasd.org أو 215-400-5555 أو helpdesk@philasd.org أو helpdesk@philasd.org
  - لمزيد من المعلومات والمصادر عن شبكة الأهل، اذهب إلى: www.philasd.org/offices/studentnet